### MANUAL DE PERSONES USUÀRIES (EMPRESES LICITADORES) SERVEIS DE SUBHASTA ELECTRÒNICA Guia Ràpida

# CONTINGUT

- 1. CONDICIONS D'ACCÉS A LA SUBHASTA
- 2. TIPUS I VERSIONS DE SUBHASTES
- 3. PANTALLA DE L'EINA DE SUBHASTES
- 4. COM REALITZAR UNA OFERTA
- 5. ALTRES FUNCIONALITATS

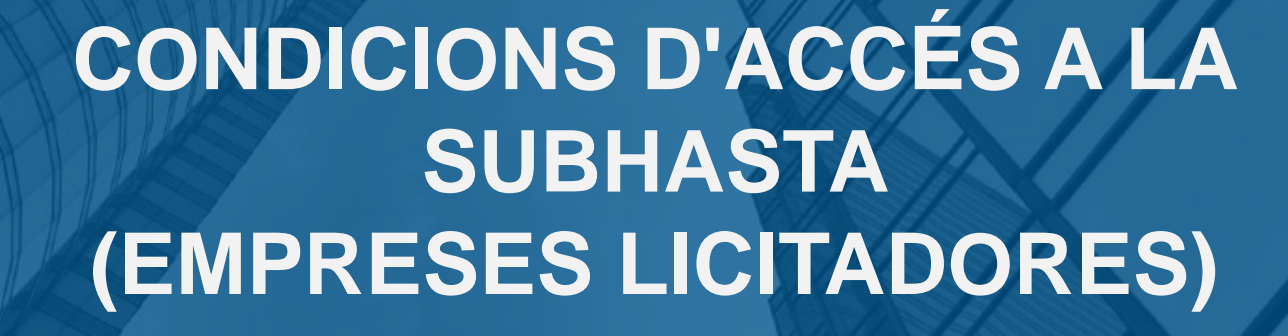

### Accés a la plataforma de subhasta electrònica (empreses licitadores)

Els serveis de subhasta electrònica seran accessibles des de l'adreça electrònica:

https://subhasta.contractaciopublica.cat

i es mostrarà la pantalla d'autenticació del Gestor d'Identitats corporatiu de la

Generalitat (GICAR):

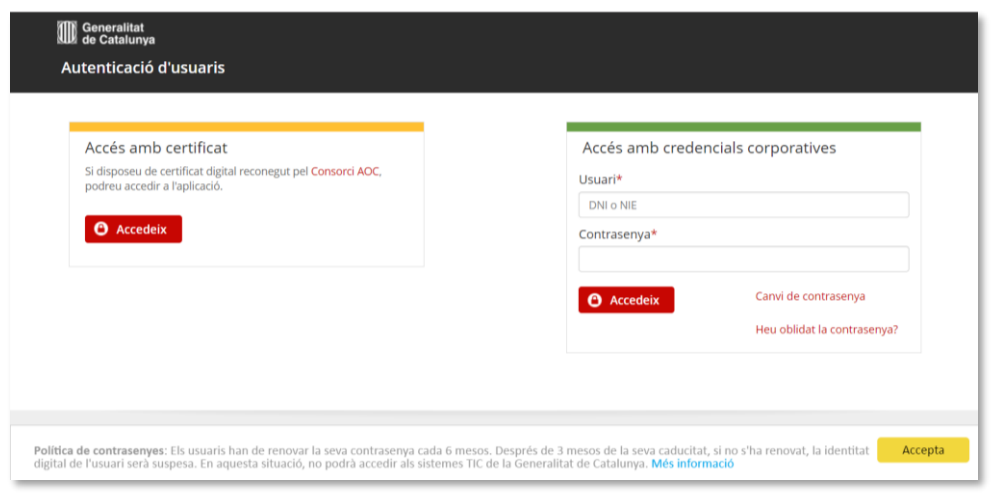

Per accedir cal disposar d'un <u>certificat digital</u> qualificat de signatura electrònica en els termes previstos en la normativa reguladora de la identificació electrònica i els serveis de confiança per a les transaccions electròniques.

1. Un cop accediu a la plataforma de subhasta trobareu el número d'expedient o referència de la subhasta a la barra de menú, a la icona d'avisos. Premeu en aquesta icona

| E Proveïdor                            |                      |   |                                                   |   | 0 🔮 🌐 | UTC +02:00 8:19:45 | CJ ~    |
|----------------------------------------|----------------------|---|---------------------------------------------------|---|-------|--------------------|---------|
| Tot Amb interès                        |                      |   |                                                   |   |       |                    |         |
| eferència/Títol/Descripció             |                      |   | Entitat / NIF                                     |   | País  |                    |         |
| Buscar per referència, títol o descrip | oció                 |   | Buscar el nom de l'entitat o NIF                  |   | SPAIN |                    |         |
| ata de publicació des de/fins a        |                      |   | Data límit de presentació d'ofertes des de/fins a |   |       |                    |         |
| Data d'inici -                         | Data de finalització | Ë | Data d'inici - Data de finalització               | Ħ |       |                    | Q Busca |
|                                        |                      |   |                                                   |   |       | ٢                  |         |
|                                        |                      |   |                                                   |   |       | l                  | =       |

2. Es desplegarà lateralment el panell d'avisos. Busqueu el número d'expedient (referència) de la subhasta a la qual heu estat convidat/da i premeu per a accedir a la subhasta. De manera alternativa, <u>copieu el número d'expedient (referència)</u> <u>exacte.</u>

| 🖻 🗎 Prove            | ïdor         |                                                   |                               |  |
|----------------------|--------------|---------------------------------------------------|-------------------------------|--|
|                      |              |                                                   | Avisos                        |  |
| lot Am               | b interes    |                                                   | SUBHASTA MANUAL Còpia (2)     |  |
| Referència/Títol/Des | cripció      | Entitat / NIF                                     | País                          |  |
| Buscar per referèn   |              |                                                   | 🔳 SUBHASTA MANUAL Còpia Còpia |  |
| Data de publicació d | es de/fins a | Data límit de presentació d'ofertes des de/fins a |                               |  |
| Data d'in            |              |                                                   | SUBHASTA MANUAL Còpia         |  |

**3.** Després de copiar aquest número d'expedient o referència de la subhasta, inseriu-lo en el cercador disponible a l'àrea de treball, i premeu el botó **Buscar** . L'expedient apareixerà sota el cercador. Feu clic per accedir-hi.

| ⊡ 🖰 P          | roveïdor                                                | 0                                                  |                                           |
|----------------|---------------------------------------------------------|----------------------------------------------------|-------------------------------------------|
| Tot            | Amb interès                                             |                                                    |                                           |
| Referència/Tít | ol/Descripció                                           | Entitat / NIF                                      | País                                      |
| Subhasta Ma    | anual                                                   | Buscar el nom de l'entitat o NIF                   | ESPAÑA                                    |
| Data de public | ació des de/fins a                                      | Data límit de presentació d'ofertes des de/fins a  |                                           |
| Data c         | l'inici - Data de finalització 📋                        | Data d'inici - Data de finalització 📋              | c                                         |
|                |                                                         |                                                    | Г                                         |
|                |                                                         |                                                    |                                           |
| Ubicació 🌲     | Descripció 🌲                                            | Dades de l'expedient 🝦                             | Dates rellevants 🍦                        |
| ES<br>Madrid   | SUBHASTA MANUAL.<br>Entitat contractant : EntidadJavier | Subhasta electrònica<br>Pres. base (sense imp.): - | O Data de publicació:<br>16/05/2024 12:56 |

**4.** Us redirigirà a una altra pantalla amb la informació detallada de la configuració de la subhasta. Per accedir-hi, heu de prémer sobre la pestanya "Llista de subhastes", situada a **l'Àrea principal:** 

|                                                                                                    |                                                                |                     |   | ( | ) ⊠ <sup>60</sup> ∰ | coches s   | 8:37:28<br>ualdea ~ CJ ~                                | CA             |
|----------------------------------------------------------------------------------------------------|----------------------------------------------------------------|---------------------|---|---|---------------------|------------|---------------------------------------------------------|----------------|
| rea de treball > Gestió d'expe                                                                                                    | edients                                                        |                     |   |   |                     |            |                                                         |                |
| estió d'expedients                                                                                                    |                                                                |                     |   |   |                     |            | Categoritz                                              | zació          |
| SUBHASTA MANUAL.                                                                                                    |                                                                |                     |   |   |                     |            |                                                         |                |
| Contratación<br>SUBHASTA MANUAL.                                                                                                    |                                                                |                     |   |   |                     |            | • Actiu                                                 | :              |
|                                                                                                    |                                                                |                     |   |   |                     |            |                                                         |                |
| Entitat contractant: Entidad                                                                                                    | dJavier                                                        |                     |   |   |                     |            | Interessats                                             |                |
| Entitat contractant: Entidad<br>Descripció: N/A<br>Tipus de licitació: Subhast                                                                                                    | dJavier<br>a electrònica                                       |                     |   |   |                     | Data de pu | Interessats<br>Iblicació: 25/06/2024 8:3                | <b>s</b><br>28 |
| Entitat contractant: Entidad<br>Descripció: N/A<br>Tipus de licitació: Subhast<br>Ubicació: CALLE DOCTOR I                                                                                 | dJavier<br>a electrònica<br>ESPÌNA 8, Madrid, SPAIN            | I                   |   |   |                     | Data de pu | Interessats<br>Interessats<br>Indicació: 25/06/2024 8:2 | <b>s</b><br>28 |
| Entitat contractant: Entidad<br>Descripció: N/A<br>Tipus de licitació: Subhast<br>Ubicació: CALLE DOCTOR I                                                                                 | dJavier<br>a electrònica<br>ESPÌNA 8, Madrid, SPAIN<br>Resum 👔 | Llista de subhastes |   |   |                     | Data de pu | Interessats<br>iblicació: 25/06/2024 8:                 | <b>s</b><br>28 |
| Entitat contractant: Entidad<br>Descripció: N/A<br>Tipus de licitació: Subhast<br>Ubicació: CALLE DOCTOR I<br>Cm Àrea principal                                                            | dJavier<br>a electrònica<br>ESPINA 8, Madrid, SPAIN<br>Resum   | Llista de subhastes | ] |   |                     | Data de pu | Interessats<br>iblicació: 25/06/2024 8::                | <b>s</b><br>28 |
| Entitat contractant: Entidad<br>Descripció: N/A<br>Tipus de licitació: Subhast<br>Ubicació: CALLE DOCTOR I<br>Area principal                                                               | dJavier<br>a electrònica<br>ESPÌNA 8, Madrid, SPAIN<br>Resum   | Llista de subhastes | ) |   |                     | Data de pu | Interessats<br>iblicació: 25/06/2024 8::                | <b>s</b><br>28 |
| Entitat contractant: Entidad<br>Descripció: N/A<br>Tipus de licitació: Subhast<br>Ubicació: CALLE DOCTOR I<br>Àrea principal<br>Detall<br>Missatge 11                                      | dJavier<br>a electrònica<br>ESPINA 8, Madrid, SPAIN<br>Resum   | Llista de subhastes |   |   |                     | Data de pu | Interessats<br>iblicació: 25/06/2024 8:                 | <b>5</b><br>28 |
| Entitat contractant: Entidad<br>Descripció: N/A<br>Tipus de licitació: Subhast<br>Ubicació: CALLE DOCTOR I<br>Area principal<br>Detall<br>Missatge 11<br># Tasques 0                       | dJavier<br>a electrònica<br>ESPÌNA 8, Madrid, SPAIN<br>Resum   | Llista de subhastes | ) |   |                     | Data de pu | Interessats<br>iblicació: 25/06/2024 8:                 | <b>s</b><br>28 |
| Entitat contractant: Entidad<br>Descripció: N/A<br>Tipus de licitació: Subhast<br>Ubicació: CALLE DOCTOR<br>Area principal<br>Detall<br>Detall<br>E Missatge 11<br># Tasques 0<br>Rebuts 1 | dJavier<br>a electrònica<br>ESPÌNA 8, Madrid, SPAIN<br>Resum   | Llista de subhastes |   |   |                     | Data de pu | Interessats<br>iblicació: 25/06/2024 8:                 | <b>3</b><br>28 |

5. Podeu entrar a la subhasta i participar-hi prement el botó "Accés a la subhasta" que es mostra en la part lateral dreta de la pàgina o prement en la pestanya "Detall" que es mostra a la part inferior de l'Àrea Principal de l'expedient:

| Ē                                                                                                    |                                                                                                    |                                                 |                                         |                                           | Ð                                    |                                               | coches sualdea                                                   |
|----------------------------------------------------------------------------------------------------|----------------------------------------------------------------------------------------------------|-------------------------------------------------|-----------------------------------------|-------------------------------------------|--------------------------------------|-----------------------------------------------|------------------------------------------------------------------|
| Area de treball > Gestió d'e                                                                                             | expedients                                                                                                    |                                                 |                                         |                                           |                                      |                                               |                                                                  |
| Gestió d'expedients                                                                                                    | 5                                                                                                    |                                                 |                                         |                                           |                                      |                                               |                                                                  |
| SUBHASTA MANUAL.                                                                                                    |                                                                                                    |                                                 |                                         |                                           |                                      |                                               |                                                                  |
| Contratación<br>SUBHASTA MANUAL                                                                                          | _                                                                                                    |                                                 |                                         |                                           |                                      |                                               | • Actiu                                                          |
| Entitat contractant: Ent                                                                                                 | tidadJavier                                                                                                    |                                                 |                                         |                                           |                                      |                                               |                                                                  |
| Descripció: N/A<br>Tipus de licitació: Subh                                                                              | hasta electrònica<br>IOR ESDÌNA 8 Madrid, SPAIN                                                                                                    |                                                 |                                         |                                           |                                      | ſ                                             | Data de publicació: 25/06                                        |
| Descripció: N/A<br>Tipus de licitació: Subh<br>Ubicació: CALLE DOCT                                                      | hasta electrònica<br>FOR ESPINA 8, Madrid, SPAIN                                                                                                    |                                                 |                                         |                                           |                                      |                                               | Data de publicació: 25/06                                        |
| Descripció: N/A<br>Tipus de licitació: Subh<br>Ubicació: CALLE DOCTI                                                     | hasta electrònica<br>IOR ESPINA 8, Madrid, SPAIN<br>Resum ()<br>SUBHASTES (1)                                                                          | astes                                           |                                         |                                           |                                      |                                               | Data de publicació: 25/06                                        |
| Descripció: N/A<br>Tipus de licitació: Subi<br>Ubicació: CALLE DOCTI<br>(a) Àrea principal<br>(b) Detall                 | hasta electrònica<br>IOR ESPINA 8, Madrid, SPAIN<br>Resum ()<br>SUBHASTES (1)<br>Referència ≙                                                          | nastes<br>Data de creació                       | Data de publicació   ≙                  | Data d'inici ⇔                            | Data fi ⇔                            | Tipus/Versió ≙                                | Data de publicació: 25/06<br>Accés a l                           |
| Descripcić: N/A<br>Tipus de licitació: Subh<br>Ubicació: CALLE DOCTI<br>Àrea principal<br>Detall<br>Missatge             | Aasta electrònica<br>TOR ESPÌNA 8, Madrid, SPAIN<br>Resum (Llista de subh<br>SUBHASTES (1)<br>Referència \$<br>SUBHASTA MANUAL Subasta                 | nastes<br>Data de creació ♀                     | Data de publicació 💠                    | Data d'inici 💠                            | Data fi ≑                            | Tipus/Versió \$                               | Data de publicació: 25/06<br>Accés a la<br>Estat $\Rightarrow$   |
| Descripcić: N/A<br>Tipus de licitació: Subi<br>Ubicació: CALLE DOCT<br>Àrea principal<br>Detall<br>Missatge<br># Tasques | Aasta electrònica<br>FOR ESPÌNA 8, Madrid, SPAIN<br>Resum (A) Llista de subh<br>SUBHASTES (1)<br>Referència ¢<br>SUBHASTA MANUALSubasta<br>electrònica | aastes<br>Data de creació ¢<br>16/05/2024 10:29 | Data de publicació 💠<br>25/06/2024 8:28 | Data d'inici \$<br>25/06/2024 8:29        | <b>Data fi ≑</b><br>25/06/2024 16:40 | Tipus/Versió \$<br>Descending / Auctionbyltem | Data de publicació: 25/06<br>Accés a l<br>Estat ÷<br>• Començada |
| Descripcić: N/A<br>Tipus de licitació: Subi<br>Ubicació: CALLE DOCTI                                                     | Anasta electrònica<br>TOR ESPÌNA 8, Madrid, SPAIN<br>Resum () Llista de subh<br>SUBHASTES (1)<br>Referència ‡<br>SUBHASTA MANUALSubasta<br>electrònica | <b>Data de creació</b> ¢<br>16/05/2024 10:29    | Data de publicació ≎<br>25/06/2024 8:28 | <b>Data d'inici \$</b><br>25/06/2024 8:29 | <b>Data fi ≑</b><br>25/06/2024 16:40 | Tipus/Versió \$<br>Descending / Auctionbyltem | Data de publicació: 25/06<br>Accés a l<br>Estat<br>• Començada   |

# TIPUS I VERSIONS DE SUBHASTES

# EXISTEIXEN QUATRE TIPUS DE SUBHASTA

03

### SUBHASTA INVERSA

01

L'objectiu del comprador és aconseguir, per a la mateixa quantitat de productes, abaixar el preu. Es defineix un preu màxim i a partir d'aquest moment els participants només podran oferir un preu més baix.

Inversa

#### Ascendent

02

El contrari de la Subhasta inversa. Aquest tipus de subhastes s'utilitzen per vendre productes i no per comprar, per la qual cosa el preu per oferta va augmentant. Es defineix un preu mínim i a partir d'aquest moment els participants només podran oferir un preu més alt.

#### Quantitats

L'objectiu és aconseguir el nombre més gran de productes amb un determinat sostre. Així, el comprador estableix el muntant que pretén invertir i participants els hauran d'oferir la quantitat de producte, la qual pot ser augmentada al llarg de les ofertes.

### 04 Multicriteri

En aquest tipus de subhastes, es combina el preu amb altres condicions per valorar les ofertes, com, per exemple: preu terminis de lliurament. preu i qualitat, etc. Així, cada comprador definirà la seva pròpia fórmula per a cada criteri. El quanyador de la subhasta serà aquell participant que obtingui una major puntuació.

# EXISTEIXEN QUATRE TIPUS DE SUBHASTA

03

### **SUBHASTAASCENDENT**

Inversa

01

L'objectiu del és comprador aconseguir, per a la mateixa quantitat de productes, abaixar Es el preu. defineix un preu màxim i a partir d'aquest moment els participants només podran oferir un preu més baix.

#### Ascendent

02

El contrari de la Subhasta inversa. Aquest tipus de subhastes s'utilitzen per vendre productes i no per comprar, per la qual cosa el preu per oferta va augmentant. Es defineix un preu mínim i a partir d'aquest moment participants els només podran oferir un preu més alt.

#### Quantitats

L'objectiu és aconseguir el nombre més gran de productes amb un determinat sostre. Així, el comprador estableix el muntant que pretén invertir i participants els hauran d'oferir la quantitat de producte, la qual pot ser augmentada al llarg de les ofertes.

### Multicriteri

04

En aquest tipus de subhastes, es combina el preu amb altres condicions per valorar les ofertes, com, per exemple: preu terminis de lliurament. preu i qualitat, etc. Així, cada comprador definirà la seva pròpia fórmula per a cada criteri. El guanyador de la subhasta serà aquell participant que obtingui una major puntuació.

# EXISTEIXEN QUATRE TIPUS DE SUBHASTA

### SUBHASTA QUANTITATS

03

01

L'objectiu del comprador és aconseguir, per a mateixa la quantitat de productes, abaixar preu. Es el defineix un preu màxim i a partir d'aquest moment els participants només podran oferir un preu més baix.

Inversa

### 02

#### Ascendent

El contrari de la Subhasta inversa. Aquest tipus de subhastes s'utilitzen per vendre productes i no per comprar, per la qual cosa el preu per oferta va Es augmentant. defineix un preu mínim i a partir d'aquest moment participants els només podran oferir un preu més alt.

#### Quantitats

L'objectiu és aconseguir el nombre més gran de productes amb determinat un sostre. Així, el comprador estableix el muntant que pretén invertir i participants els hauran d'oferir la quantitat de producte, la qual pot ser augmentada al llarg de les ofertes.

### Multicriteri

04

En aquest tipus de subhastes, es combina el preu amb altres condicions per valorar les ofertes, com, per exemple: preu terminis de lliurament. preu i qualitat, etc. Així, cada comprador definirà la seva pròpia fórmula per a cada criteri. El guanyador de la subhasta serà aquell participant que obtingui una major puntuació.

# EXISTEIXEN QUATRE TIPUS DE SUBHASTA

### SUBHASTA MULTICRITERI

03

01

L'objectiu del comprador és aconseguir, per a mateixa la quantitat de productes, abaixar preu. Es el defineix un preu màxim i a partir d'aquest moment els participants només podran oferir un preu més baix.

Inversa

### 02

Ascendent El contrari de la

Subhasta inversa. Aquest tipus de subhastes s'utilitzen vendre per productes i no per comprar, per la qual cosa el preu per oferta va Es augmentant. defineix un preu mínim i a partir d'aquest moment participants els només podran oferir un preu més alt.

#### Quantitats

L'objectiu és aconseguir el nombre més gran de productes amb un determinat sostre. Així, el comprador estableix el muntant que pretén invertir i participants els hauran d'oferir la quantitat de producte, la qual pot ser augmentada al llarg de les ofertes.

#### **Multicriteri**

04

En aquest tipus de subhastes. es combina el preu amb altres condicions per valorar les ofertes, com, per exemple: preu i terminis de lliurament, preu qualitat, etc. Així, comprador cada definirà la seva pròpia fórmula per a cada criteri. EI guanyador de la subhasta serà aquell participant que obtingui una major puntuació.

## EXISTEIXEN TRES VERSIONS DE SUBHASTA

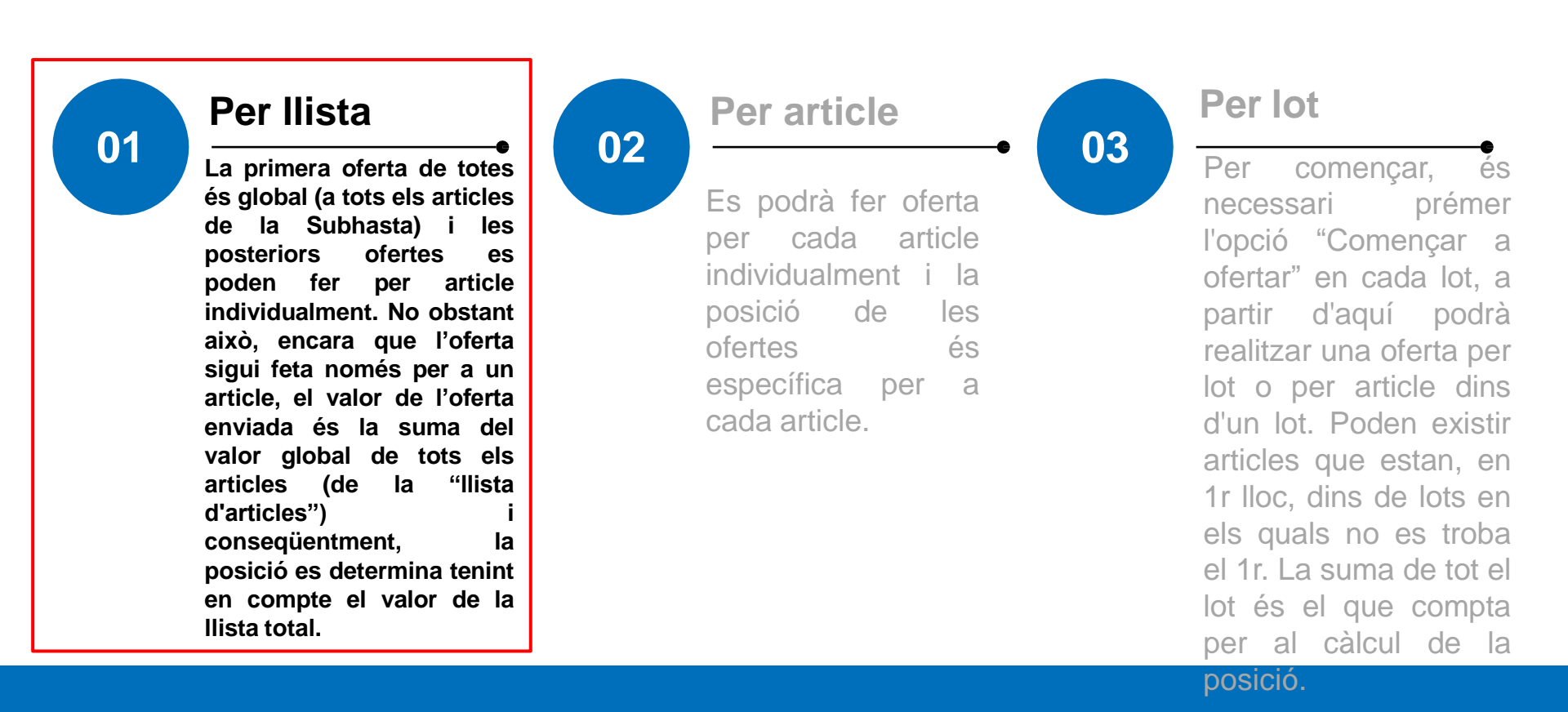

## EXISTEIXEN TRES VERSIONS DE SUBHASTA

#### Per Ilista

La primera oferta de totes és global (a tots els articles de la Subhasta) i les posteriors ofertes es poden fer per article individualment. No obstant això, encara que l'oferta sigui feta només per a un article, el valor de l'oferta enviada és la suma del valor global de tots els articles (de la "llista d'articles") i conseqüentment, la posició es determina tenint en compte el valor de la llista total.

# 02

Es podrà fer oferta per cada article individualment i la posició de les ofertes és específica per a cada article.

Per article

Per lot

03

Per començar, és necessari prémer l'opció "Començar a ofertar" en cada lot, a partir d'aquí podrà realitzar una oferta per lot o per article dins d'un lot Poden existir articles que estan, en 1r lloc, dins de lots en els quals no es troba el 1r. La suma de tot el lot és el que compta per al càlcul de la

posició.

## EXISTEIXEN TRES VERSIONS DE SUBHASTA

#### Per Ilista

La primera oferta de totes és global (a tots els articles de la Subhasta) i les posteriors ofertes es poden fer per article individualment. No obstant això, encara que l'oferta sigui feta només per a un article, el valor de l'oferta enviada és la suma del valor global de tots els articles (de la "llista d'articles") i conseqüentment, la posició es determina tenint en compte el valor de la llista total

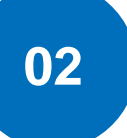

#### Per article

Es podrà fer oferta per cada article individualment i la posició de les ofertes és específica per a cada article. Per lot

03

Per començar, és prémer necessari l'opció "Començar a ofertar" en cada lot, a d'aquí partir podrà realitzar una oferta per lot o per article dins d'un lot. Poden existir articles que estan, en 1r lloc, dins de lots en els quals no es troba el 1r. La suma de tot el lot és el que compta per al càlcul de la posició.

# EXISTEIXEN DOS TIPUS DE PREGUNTES

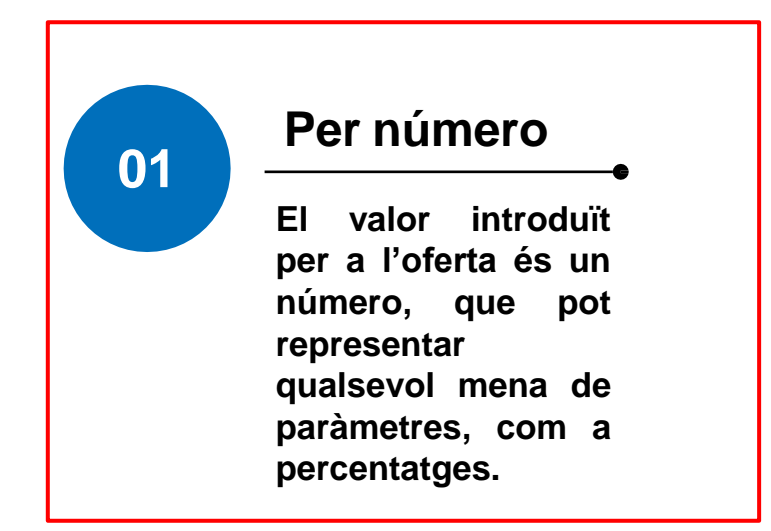

02 Per preu El valor introduït per a l'oferta és un preu.

# EXISTEIXEN DOS TIPUS DE PREGUNTES

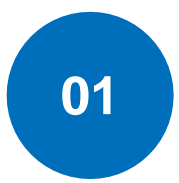

#### Per número

El valor introduït per a l'oferta és un número, que pot representar qualsevol tipus de paràmetres, com a percentatges.

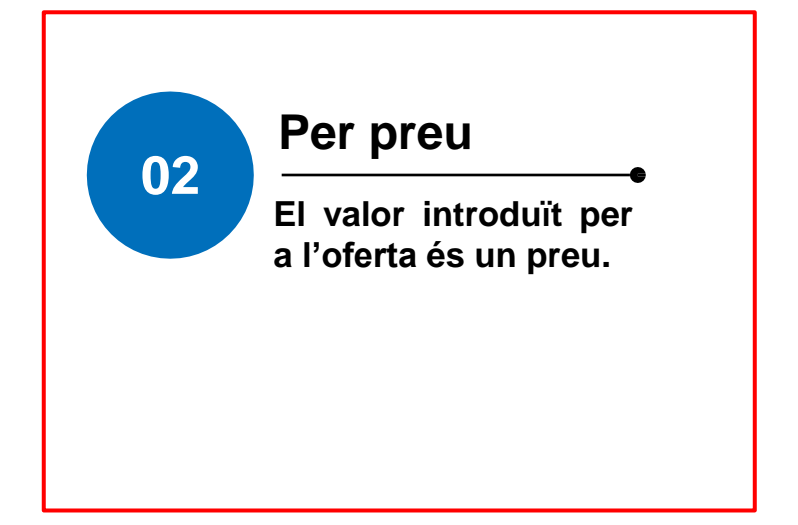

# PANTALLA DE L'EINA DE SUBHASTES

# PANTALLA DE L'EINA DE SUBHASTES

| Subhasta : Subhasta manual usuari<br>Titol : Subhasta manual usuari (*)<br>Data dinici : 21/02/024 10:15:00 (UTC 2:00)<br>Veure Gràfic | (*)_Subhasta electrònica Res<br>Data fi : 21/10/2024 14:15:00 (UTC 2: | ponsable : Arancha | _comprador<br>Valor inicial : 1.542.324,00 €          | Tipus d'avaluació : №                                      | tillor Preu    | 2             | EN CURS<br>03:24:10 C<br>Inticipants 2<br>ticles 1/1<br>ertes 1 |
|----------------------------------------------------------------------------------------------------|-----------------------------------------------------------------------|--------------------|-------------------------------------------------------|------------------------------------------------------------|----------------|---------------|-----------------------------------------------------------------|
| Ofertes Registres Missatges                                                                                                    | Configuracions 4                                                      |                    |                                                       |                                                            |                |               |                                                                 |
| Total                                                                                                    | 1.542.324,00 €<br>Oferta inicial (unitat/total)                       | Oferta mínima      | 1.542.324,00 €<br>Millor oferta (unitat/total)La meva | 8<br>1.542.324,00 €<br>darrera oferta (unitat/total)       | 9<br>Posició # | Oferta mínima | 6<br>1.541.324,00 €<br>Oferta següent (unitat/total)            |
| 1 Manual 1 UN<br>usuari (*)                                                                                                    | <b>1.542.324,00 €</b><br>1.542.324,00 €                               | 1.000,00 €         | 1.542.324,00 €<br><b>1.542.324,00 €</b>               | <ul> <li>1.542.324,00 €</li> <li>1.542.324,00 €</li> </ul> | *1             | 1.000,00 €    | 1.541.324,00 Oferir                                             |
|                                                                                                    |                                                                       |                    |                                                       |                                                            |                |               |                                                                 |
|                                                                                                    |                                                                       |                    |                                                       |                                                            |                |               |                                                                 |
|                                                                                                    |                                                                       |                    |                                                       |                                                            |                |               |                                                                 |
|                                                                                                    |                                                                       |                    |                                                       |                                                            |                | 7 Arancha     | comprador <b>0</b>                                              |
| 1<br>                                                                                                    |                                                                       |                    |                                                       |                                                            |                |               |                                                                 |
|                                                                                                    |                                                                       |                    |                                                       |                                                            |                |               |                                                                 |

# PESTANYA GRÀFIC D'EVOLUCIÓ D'OFERTES

| sta : Subhasta manual usu                                        | uari (*)_Subhasta e | lectrònica Resp              | oonsable : Arancha_compra           | dor 3                          |                         |                                 |                     |
|------------------------------------------------------------------|---------------------|------------------------------|-------------------------------------|--------------------------------|-------------------------|---------------------------------|---------------------|
| Subhasta manual usuari (*<br>5i : 21/10/2024 10:15:00 (UTC 2:00) | Cràfica maum        | Data fi : 21/10/2024 14:15:0 | 0 (UTC 2:00)                        | Valor inicial : 1.542.324,00 € |                         | Tipus d'avaluació : Millor Preu | 1                   |
|                                                                  | Granca resum        | <b>•</b>                     | I Gràfica valor base 1.542.324,00 € |                                |                         | Global                          | ~                   |
|                                                                  |                     |                              |                                     |                                |                         |                                 |                     |
|                                                                  |                     |                              |                                     |                                |                         |                                 |                     |
|                                                                  |                     |                              |                                     |                                |                         |                                 |                     |
| 48:00 10:48:15 10:48:30                                          | 10:48:45 10:49:00   | 10:49:15 10:49:30            | 10:49:45 10:50:00 10:50:15          | 10:50:30 10:50:45 10:51:00     | 10:51:15 10:51:30 10:51 | 1:45 10:52:00 10:52:15          | 10:52:30 10:52:45 1 |
|                                                                  |                     |                              |                                     | (010 2.00)                     |                         |                                 | Esborrar z          |

# Informació de la subhasta:

Referència interna de la subhasta
Nom de l'entitat comprador1
Data d'inici i data de fi
Preu inicial de la subhasta.

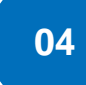

#### **Pestanyes:**

- Llista de preus
- Registres
- Missatges

Xat

Configuracions

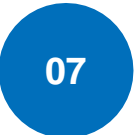

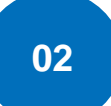

#### Post it d'informació:

- Estat de la subhasta
- Comptador de temps
- Nombre d'entitats
   participants
- Nombre d'articles en els quals pot ofertar
- Nombre d'ofertes realitzades
- Estat connexió de la persona usuària.

Indicador de la diferència mínima d'ofertes.

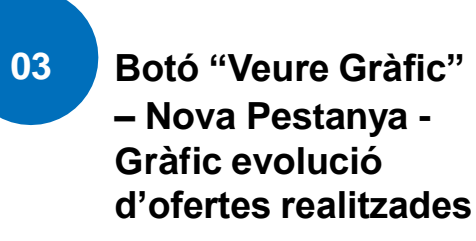

Quadre on **es** suggereix la **següent** 

suggereix la **següent** oferta en funció de la diferència mínima i botó per a realitzar les ofertes.

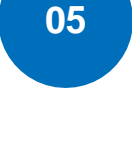

08

#### Articulat:

Descripció de la línia, article i/o lot, millor oferta, la meva última oferta.

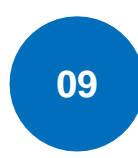

06

#### Posició:

Posició en la qual es troba segons les ofertes que es realitzin.

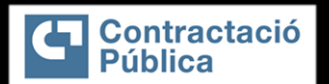

# **COM FER OFERTES**

| Subhas<br>Subhast<br>Títol : Si<br>Data d'inici<br>Veure Gråf | ta elect<br>ta : Sub<br>ubhasta<br>: 21/10/202:<br>ic | trònica<br>nhasta manı<br>a manual (lı<br>4 10:20:00 (UTC : | ual (lots)_Sul<br>ots)<br>200) | bhasta electrònica Respons<br>Data fi : 21/10/2024 14:20:00 (UTC 2:0 | able : Arancha_u | Comprador<br>Valor inicial : 795.000,00 €     | Tipus d'av                                             | aluació : Millor Preu |               | EN CURS<br>0<br>Participants<br>Lots<br>Ofertes<br>ESTAT. CONNEC | 3:48:59<br>1<br>TAT    |
|---------------------------------------------------------------|-------------------------------------------------------|-------------------------------------------------------------|--------------------------------|----------------------------------------------------------------------|------------------|-----------------------------------------------|--------------------------------------------------------|-----------------------|---------------|------------------------------------------------------------------|------------------------|
|                                                               | Total<br>Ref. <sup>▼</sup>                            | DescripcióQ                                                 | uantitat/Unitat                | 795.000,00 €<br>Oferta inicial (unitat/total)                        | Oferta mínima    | 799.700,00 €<br>Millor oferta (unitat/total)l | 800.200,00 €<br>.a meva darrera oferta (unitat/total)  | Posició #             | Oferta mínima | 793<br>Oferta següent (un                                        | 950,00 €<br>tat/total) |
| - 4                                                           | Lot.1<br>Lot.1                                        |                                                             |                                | 300.000,00 €                                                         | 299.700,00€      | ▲ 299.700,00 €                                | 1                                                      |                       | →Accions      |                                                                  |                        |
|                                                               | 1                                                     | Article 1                                                   | 1 UN                           | <b>100.000,00 €</b><br>100.000,00 €                                  | 100,00€          | 99.900,00 €<br><b>99.900,00 €</b>             | > 99.900,00 €<br>99.900,00 €                           |                       | 100,00 €      | 99.800,00                                                        | Oferir                 |
|                                                               | 2                                                     | Article 2                                                   | 1 UN                           | <b>200.000,00 €</b><br>200.000,00 €                                  | 200,00 €         | 199.800,00 €<br><b>199.800,00 €</b>           | ▲ 199.800,00 €<br>199.800,00 €                         |                       | 200,00 €      | 199.600,00                                                       | Oferir                 |
| ılı —                                                         | Lot.2<br>Lot.2                                        |                                                             |                                | 495.000,00 €                                                         | 500.000,00 €     | <del>▼</del> 500.500,00 €                     | 2                                                      |                       | →Accions      |                                                                  |                        |
|                                                               | 1                                                     | Article 1                                                   | 1 UN                           | <b>150.000,00 €</b><br>150.000,00 €                                  | 150,00€          | 150.000,00 €<br><b>150.000,00 €</b>           | <ul> <li>155.500,00 €</li> <li>155.500,00 €</li> </ul> |                       | 150,00 €      | 149.850,00                                                       | Oferir                 |
|                                                               | 2                                                     | Article 2                                                   | 1 UN                           | 345.000,00 €                                                         | 300,00€          | 345.000,00 €                                  | ▲ 345.000,00 €                                         |                       | 300,00 €      | 344.700.00                                                       | Oferir                 |

### 01

### Per lot, descendent i preu

En la subhasta, observareu inicialment la vostra oferta com a última oferta.

Aquesta oferta és entesa com l'oferta inicial, i us proporcionarà una posició en el lot. Així mateix, podreu veure si la vostra oferta en un article determinat és la millor (color verd) o no (color vermell).

En cas que hi hagi altres entitats participants amb el mateix import de sortida, la plataforma de subhasta avisarà de l'empat assenyalant-lo amb un asterisc al costat de l'indicador de posició. En col·locar el ratolí sobre aquest, emergirà l'avís d'empat.

#### Advertiment

Hi ha valors que no són vàlids. Si us plau, corregeixi aquests valors. L'oferta per a aquest lot ha de ser inferior a l'última oferta menys la diferència mínima total (Llista de preus:  $100,00 \in$ )

×

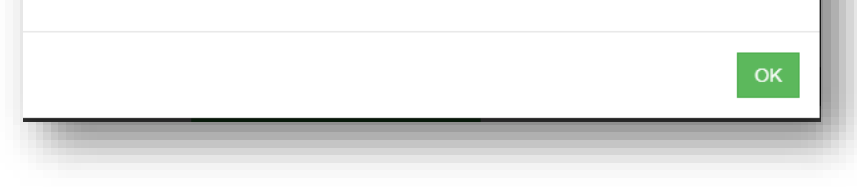

Sempre que **feu** una nova oferta, aquesta haurà de superar almenys la diferència mínima establerta.

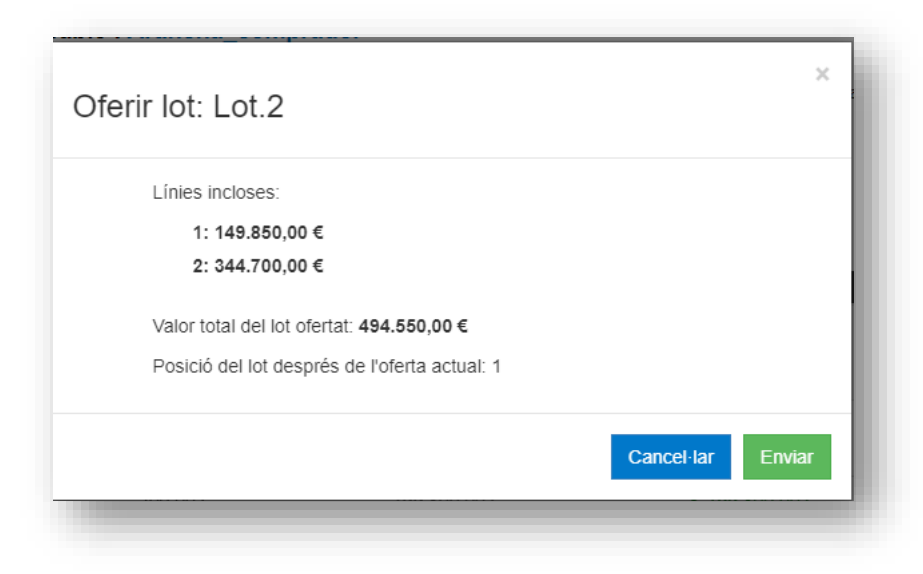

Quan feu **una oferta** sobre cada article, apareixerà una finestra modal amb la indicació de la línia d'article

ofert, el valor de l'oferta en qüestió i la indicació de la posició en la qual quedareu després d'enviar l'oferta.

Confirmeu la vostra oferta prement a "Enviar".

1. Per defecte, la plataforma de subhasta calcularà en temps real una oferta autosuggerida en cada article tenint en compte la millor oferta del moment per a cada article i la seva baixada mínima corresponent.

|     | Total<br>Ref. <sup>™</sup> | DescripcióQ | uantitat/Unitat | 795.000,00 €<br>Oferta inicial (unitat/total) | Oferta mínima | 799.700,00 €<br>Millor oferta (unitat/total)L | 800.200,00 €<br>a meva darrera oferta (unitat/total)   | Posició # Oferta mínima | 793.950,00 € ▲<br>Oferta següent (unitat/total) |
|-----|----------------------------|-------------|-----------------|-----------------------------------------------|---------------|-----------------------------------------------|--------------------------------------------------------|-------------------------|-------------------------------------------------|
| - 4 | Lot.1<br>Lot.1             |             |                 | 300.000,00 €                                  | 299.700,00€   | ▲ 299.700,00 €                                | 1                                                      | +Accions                |                                                 |
|     | 1                          | Article 1   | 1 UN            | <b>100.000,00 €</b><br>100.000,00 €           | 100,00€       | 99.900,00 €<br><b>99.900,00 €</b>             | ▲ 99.900,00 €<br>99.900,00 €                           | 100,00 €                | 99.800,00 Oferir                                |
|     | 2                          | Article 2   | 1 UN            | <b>200.000,00 €</b><br>200.000,00 €           | 200,00€       | 199.800,00 €<br><b>199.800,00 €</b>           | ▲ 199.800,00 €<br>199.800,00 €                         | 200,00 €                | 199.600,00 Oferir                               |
| 11  | Lot.2<br>Lot.2             |             |                 | 495.000,00 €                                  | 500.000,00 €  | <del>▼</del> 500.500,00 €                     | 2                                                      | -Accions                |                                                 |
|     | 1                          | Article 1   | 1 UN            | <b>150.000,00 €</b><br>150.000,00 €           | 150,00€       | 150.000,00 €<br><b>150.000,00 €</b>           | <ul> <li>155.500,00 €</li> <li>155.500,00 €</li> </ul> | 150,00 €                | 149.850,00 Oferir                               |
|     | 2                          | Article 2   | 1 UN            | <b>345.000,00 €</b><br>345.000,00 €           | 300,00 €      | 345.000,00 €<br><b>345.000,00 €</b>           | ▲ 345.000,00 €<br>345.000,00 €                         | 300,00 €                | 344.700,00 Oferir                               |

| Total<br>Ref. <sup>⊤</sup> | DescripcióQua | ntitat/Unitat | 795.000,00 €<br>Oferta inicial (unitat/total) | Oferta mínima | 799.700,00 €<br>Millor oferta (unitat/total)La meva ( | 800.200,00 €<br>darrera oferta (unitat/total) | Posició # Oferta mínima                | 793.950,00 €<br>Oferta següent (unitat/total) |
|----------------------------|---------------|---------------|-----------------------------------------------|---------------|-------------------------------------------------------|-----------------------------------------------|----------------------------------------|-----------------------------------------------|
| Lot.1<br>Lot.1             |               |               | 300.000,00 €                                  | 299.700,00€   | ▲ 299.700,00 €                                        | 1                                             | -Accions                               |                                               |
| 1                          | Article 1     | 1 UN          | <b>100.000,00 €</b><br>100.000,00 €           | 100,00 €      | 99.900,00 €<br><b>99.900,00 €</b>                     | ▲ 99.900,00 € 99.900,00 €                     | Oferir lot<br>Aplicar descompte al lot | 99.800,00 Oferir                              |
| 2                          | Article 2     | 1 UN          | <b>200.000,00 €</b><br>200.000,00 €           | 200,00 €      | 199.800,00 €<br><b>199.800,00 €</b>                   | ▲ 199.800,00 €<br>199.800,00 €                | Desactivar suggeriments                | 199.600,00 Oferir                             |
| Lot.2<br>Lot.2             |               |               | 495.000,00 €                                  | 500.000,00 €  | <del>▼</del> 500.500,00 €                             | 2                                             |                                        |                                               |

Podreu editar manualment l'oferta de cada article, o acceptar l'oferta autosuggerida.

2. En qualsevol cas, la plataforma us permetrà fer una oferta a tot el lot a través del botó *Oferir Lot* en el desplegable *Accions, evitant d'aquesta manera haver d'oferir individualment a cada article.* 

**3.** A més, podeu realitzar un descompte percentual a tot el lot a través del botó *Aplicar descompte al lot* en el desplegable *Accions.* 

Apareixerà una finestra modal amb la informació de la línia de l'article en el qual s'ha fet l'oferta, el valor de l'oferta i la posició en la qual quedarà després d'enviar-la. Confirmeu la vostra oferta i premeu "**Enviar".** 

| the L . C.                 | d. Sul                   | masta mai                      | iuar (iots)_Sut         | masta electronica Respon              | sable . Arancha_comp | ador                         |                                |                       |               |                            |          |
|----------------------------|--------------------------|--------------------------------|-------------------------|---------------------------------------|----------------------|------------------------------|--------------------------------|-----------------------|---------------|----------------------------|----------|
| ata d'inici :<br>eure Gràf | ubnast<br>21/10/202<br>C | a manual (<br>14 10:20:00 (UTC | 10 <b>ts)</b><br>(2:00) | Data ft : 21/10/2024 14:20:00 (UTC 2: | Oferir lot: Lot.2    |                              | ×                              | aluació : Millor Preu |               | 03<br>Participants         | :34:39   |
|                            |                          |                                |                         |                                       | Línies incloses.     |                              |                                |                       |               |                            |          |
|                            |                          |                                |                         |                                       | 1: 149.850,0         | 0 C                          |                                |                       |               | Ofertes<br>ESTAT: CONNECTS | T        |
|                            | Total 795.000,00 €       |                                | 795.000.00 €            | 2: 344.700,00 €                       |                      |                              |                                | 793.9                 | 50.00 € -     |                            |          |
| l.                         | Ref. <sup>T</sup>        | Descripció                     | Quantitat/Unitat        | Oferta inicial (unitat/total)         | Valor total del lot  | ofertat: 494.550,00 €        |                                | Posició II            | Oferta minima | Oferta següent (unita      | t/total) |
| - di                       | Lot.1                    |                                |                         | 300,000,00 €                          | Posició del lot de   | sprés de l'oferta actual: 1  |                                |                       | +Accions      |                            |          |
|                            | 4                        | Article 1                      | 1 UN                    | 100.000,00 €<br>100.000,00 €          |                      |                              | Cancel lar Enviar              |                       | 100,00 €      | 99.800,00                  | Oterir   |
|                            | 2                        | Article 2                      | 1 UN                    | 200.000,00 €<br>200.000,00 €          | 200,00 €             | 199 800,00 €<br>199.800,00 € | ▲ 199.800.00 €<br>199.800.00 € |                       | 200,00 €      | 199.600.00                 | Oferiz   |
| - 4                        | Lot.2                    |                                |                         | 495.000,00 €                          | 500.000,00 €         | <b>▼</b> 500,500,00 €        | 2                              |                       | *Accions      |                            |          |

Després d'enviar la vostra oferta, la posició serà recalculada de manera individual, per article.

| - 4 | Lot.2<br>Lot.2 |           |      | 495.000,00€                         | 494.550,00 € | ▲ 494.550,00 €                      | 1                              |          |                   |
|-----|----------------|-----------|------|-------------------------------------|--------------|-------------------------------------|--------------------------------|----------|-------------------|
|     | 1              | Article 1 | 1 UN | <b>150.000,00 €</b><br>150.000,00 € | 150,00€      | 149.850,00 €<br><b>149.850,00 €</b> | ▲ 149.850,00 €<br>149.850,00 € | 150,00 € | 149.700,00 Oferir |
|     | 2              | Article 2 | 1 UN | <b>345.000,00 €</b><br>345.000,00 € | 300,00€      | 344.700,00 €<br><b>344.700,00 €</b> | ▲ 344.700,00 €<br>344.700,00 € | 300,00 € | 344.400,00 Oferir |
|     |                |           |      |                                     |              |                                     |                                |          |                   |

### 02

### Per article, descendent i preu

En aquest cas, les ofertes són sempre fetes per article. Per fer una oferta, podeu escriure el valor de l'oferta i prémer el botó "**Oferir**" corresponent a l'article on desitgeu realitzar l'oferta, o acceptar l'oferta suggerida per la plataforma de subhasta i prémer el botó "**Oferir**".

| ubhasta                                                 | all > Carpeta                             | de l'Oportunitat >                               | Subhasta electrònica                                             |               |                                        |                              |                        |                            |                                 |
|---------------------------------------------------------|-------------------------------------------|--------------------------------------------------|------------------------------------------------------------------|---------------|----------------------------------------|------------------------------|------------------------|----------------------------|---------------------------------|
| ubhasta<br>ítol : Exe<br>ata d'inici : 1<br>eure Gràfic | : Exemplo<br>emplo Man<br>6/10/2024 13:30 | Manual d'usu<br>ual d'usuari (2<br>00 (UTC 2:00) | uari (2)_Subhasta electro<br>2)<br>Data fi : 16/10/2024 13:40:00 | Onica Respon  | nsable: Arancha_comprador              | T<br>Tipus d'avaluació       | <b>5 :</b> Millor Preu | ► Participants<br>Articles | URS<br>00:09:03<br>5 2<br>0 / 1 |
| Ofertes                                                 | Registr                                   | es Missatg                                       | es Configuracions                                                |               |                                        |                              |                        | ESTAT: CO                  | DNNECTAT                        |
| Total                                                   |                                           |                                                  | 3.125.932,15 €                                                   |               | 3.125.932,15 €                         | 4.125.932,15€                |                        |                            | 3.104.932,15€                   |
|                                                         | DescripcióQu                              | antitat/Unitat (                                 | Oferta inicial (unitat/total)                                    | Oferta minima | Millor oferta (unitat/total)La meva da | irrera oferta (unitat/total) | Posició #              | Oferta minima Oferta segu  | ent (unitat/total)              |

En cas que hi hagi altres entitats participants amb el mateix import, la plataforma de subhasta avisarà de **l'empat** assenyalant-lo amb un asterisc al costat de l'indicador de posició. En col·locar el ratolí sobre aquest, emergirà l'avís.

| Anasta electrònica<br>Anasta : Subhasta manual usuari<br>I : Subhasta manual usuari (*)<br>d'inici : 21/10/2024 10:15:00 (UTC 2:00)<br>e Gràne<br>fertes Registres Missatges | (*)_Subhasta electrònica Re<br>Data fi : 21/10/2024 14:15:00 (UTC<br>Configuracions | esponsable : Arancha_comp<br>(2.00) Valor inicia | rador<br>al:1.542.324.00 €                                                         | Tipus d'avaluació : Millor Pr                                                         | eu                                                                          | Articles                     | EN CURS<br>03:48:28<br>ants<br>1<br>TAT: CONNECTAT                      |
|----------------------------------------------------------------------------------------------------|-------------------------------------------------------------------------------------|--------------------------------------------------|------------------------------------------------------------------------------------|---------------------------------------------------------------------------------------|-----------------------------------------------------------------------------|------------------------------|-------------------------------------------------------------------------|
| Total<br>Hefr. <sup>*</sup> Descripció Quantitat/Unitat<br>1 Manual 1 UN<br>usuari (*)                                                                                       | 1.542.324,00 €<br>Oferta inicial (unitat/total)<br>1.542.324,00 €<br>1.542.324,00 € | Oferta minima Millor o<br>1.000,00 €             | 1.542.324,00 €<br>oferta (unitat/total)La meva<br>1.542.324,00 €<br>1.542.324,00 € | 1.542.324,00 €<br>darrera oferta (unitatitota))<br>▲ 1.542.324,00 €<br>1.542.324,00 € | Posició # O<br>Hi ha més<br>d'un<br>participant<br>en<br>aquesta<br>posició | ferta minima O<br>1.000,00 € | Accions<br>1.541.324,00<br>ferta següent (unitat/tot<br>1.541.324,00 Or |
|                                                                                                    |                                                                                     |                                                  |                                                                                    |                                                                                       |                                                                             |                              |                                                                         |
|                                                                                                    | -                                                                                   |                                                  |                                                                                    |                                                                                       |                                                                             |                              |                                                                         |

### 03

### Per article, ascendent i número

El funcionament d'aquesta tipologia de subhasta és anàleg al de l'anterior, amb l'excepció que no apareixeran preus, sinó valors numèrics, i les ofertes admeses aniran en direcció ascendent. Igualment, es mostraran els empats amb un asterisc. Per fer una oferta, podeu escriure el valor de l'oferta, o acceptar l'oferta proposada per la plataforma de subhasta, i prémer el botó "**Oferir**".

| Àrea de treb                 | all > Carpeta de l'Oportunitat > Sub                                                       | hasta electrònica                |               |                                     |                               |           |               |            |                     |  |
|------------------------------|--------------------------------------------------------------------------------------------|----------------------------------|---------------|-------------------------------------|-------------------------------|-----------|---------------|------------|---------------------|--|
| Subhast                      | a electrònica                                                                              |                                  |               |                                     |                               |           |               |            |                     |  |
| Subhasta                     | Subhasta : Subhasta manual usuari (%)_Subhasta electrònica Responsable : Arancha_comprador |                                  |               |                                     |                               |           |               |            |                     |  |
| Títol : Su<br>Data d'inici : | bhasta manual usuari (%)<br>21/10/2024 10:15:00 (UTC 2:00)                                 | Data fi: 21/10/2024 14:15:00 (UT | C 2:00)       | Valor inicial : 51.00 %             | Tipus d'avaluació : Mill      | or Preu   | -             |            | 03:54:02 🧭          |  |
| Veure Gràfic                 |                                                                                            |                                  |               |                                     |                               |           | A Par         | rticipants | 2                   |  |
|                              |                                                                                            |                                  |               |                                     |                               |           |               | icles      | 1 / 1               |  |
|                              |                                                                                            |                                  |               |                                     |                               |           | 🔍 Ofe         | rtes       | 1                   |  |
|                              |                                                                                            |                                  |               |                                     |                               |           |               | ESTAT: CON | INECTAT             |  |
| Ofertes                      | Registres Missatges                                                                        | Configuracions                   |               |                                     |                               |           |               |            |                     |  |
|                              |                                                                                            |                                  |               |                                     |                               |           |               |            | Accions             |  |
| Total                        |                                                                                            | 51.00 %                          |               | 51.00 %                             | 51.00 %                       |           |               |            | 51.5 %              |  |
| Ref. <sup>▼</sup>            | Descripció Quantitat/Unitat                                                                | Oferta inicial (unitat/total)    | Oferta mínima | Millor oferta (unitat/total)La meva | darrera oferta (unitat/total) | Posició # | Oferta mínima | Oferta seg | üent (unitat/total) |  |
| 1                            | Exemplo<br>Manual<br>d'usuari                                                              | 51.00 %                          | 0.50          | 51.00 %                             | 51 %                          | 1         | 0.5           |            | 51.50 Oferir        |  |
|                              |                                                                                            |                                  |               |                                     |                               |           |               |            |                     |  |

Després de prémer el botó d'oferir, apareix una finestra modal amb la informació de la línia de l'article en el qual s'ha fet l'oferta, el valor de l'oferta i la posició en la qual quedarà després d'enviarla. Confirmeu la vostra oferta i premeu a "Enviar".

Després d'enviar la vostra oferta, la posició serà recalculada de manera individual, per article.

| nual usuari (<br>usuari (%)<br>2 200)<br>Missatges | %)_Subhasta electrònica Res<br>Data fi : 21/10/2024 14:15:00 (UTC 21<br>Configuracions | sponsable : Aranc | ha comprador<br>1: 1<br>t de Mesura: 51.5 | X<br>Cancel lar Enviar                 | iluació : Millor Preu | ▼<br>#45<br>₩<br>₹_4 |
|----------------------------------------------------|----------------------------------------------------------------------------------------|-------------------|-------------------------------------------|----------------------------------------|-----------------------|----------------------|
| -401-24-4                                          | 51.00 %                                                                                | Oferste minime    | 51.00 %                                   | 51.00 %                                |                       | Ofacta avísina       |
| al/Onitat                                          | 51.00 %                                                                                | 0.50              | 51.00 %                                   | a darrera oferta (unitatrotal)<br>51 % | Posicio #<br>1        | 0.5                  |

| onast                                         | a electrònica                                                                                 |                                                                        |                     |                                                   |                                         |             |                                                                                                    |                                    |                        |
|-----------------------------------------------|-----------------------------------------------------------------------------------------------|------------------------------------------------------------------------|---------------------|---------------------------------------------------|-----------------------------------------|-------------|----------------------------------------------------------------------------------------------------|------------------------------------|------------------------|
| bhasta<br>ol : Su<br>d'inici : :<br>re Gràfic | a : Subhasta manual usuar<br>libhasta manual usuari (%)<br>21/102024 10:15:00 (UTC 2:00)<br>: | ri (%)_Subhasta electrònica Re<br>Data fi: 21/10/2024 14:15:00 (UTC 2: | sponsable : Arancha | _comprador<br>alor inicial : 51.00 %              | Tipus d'avaluació : I                   | Millor Preu | and the second second | EN CU<br>ticipants<br>cles<br>rtes | RS<br>03:52:28<br>1    |
| ertes                                         | Registres Missatges                                                                           | Configuracions                                                         |                     |                                                   |                                         |             |                                                                                                    | ESTAT. CON                         | Accions                |
| otal<br>ef. T                                 | Descripció Quantitat/Unitat                                                                   | 51.00 %<br>Oferta inicial (unitat/total)                               | Oferta mínima       | 51.50 %<br>Millor oferta (unitat/total)La meva da | 51.50 %<br>irrera oferta (unitat/total) | Posició #   | Oferta mínima                                                                                                    | Oferta segu                        | 52<br>ient (unitat/tot |
|                                               | Exemplo                                                                                       | 51.00 %                                                                | 0.50                | 51.50 %                                           | 51.5 %                                  | 1           | 0.5                                                                                                    |                                    | 52.00 Ofe              |

Tingueu en compte que la subhasta podrà tenir un **valor màxim d'oferta**, com per exemple, el 100%. No es permetran ofertes per sobre d'aquest valor.

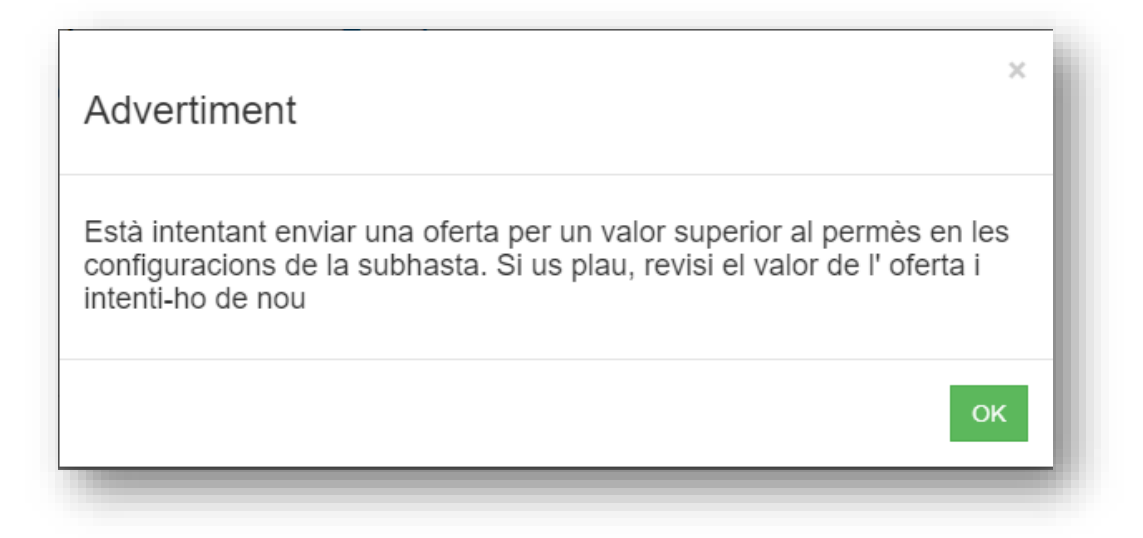

En el cas en què existeixi un valor màxim d'oferta, la plataforma de subhasta permetrà a totes les entitats participants aconseguir el mateix, podent quedar totes empatades en primera posició. A més, atès que l'oferta mínima generaria, en aquest cas, una situació de bloqueig, en el moment en el qual es realitzi alguna oferta amb aquestes característiques (Oferta introduïda > Valor màxim - oferta mínima), l'oferta mínima deixarà de tenir efecte.

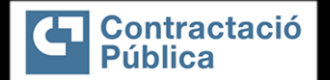

# **ALTRES FUNCIONALITATS**

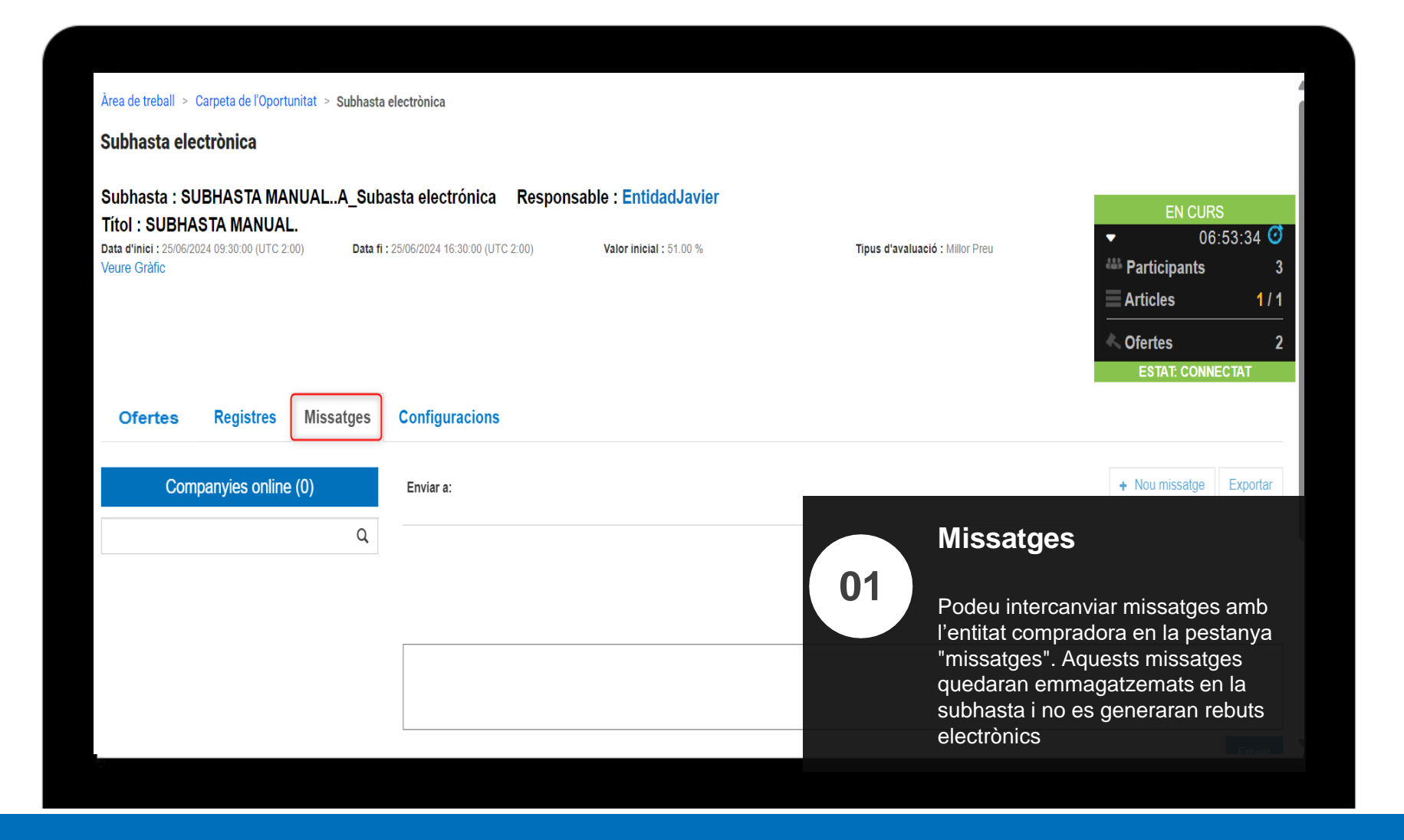

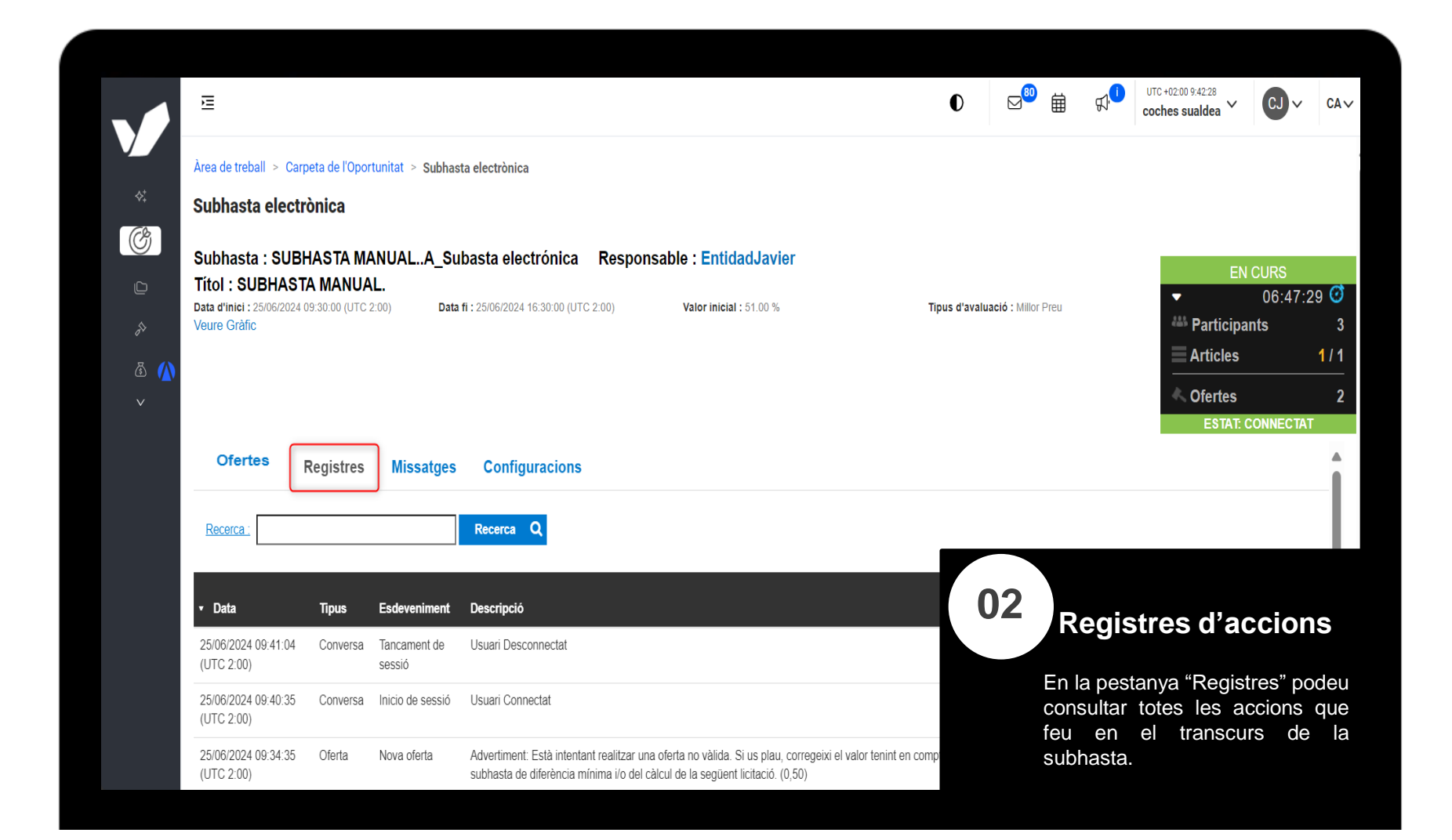

| į | Àrea de treball > Carpeta de l'Oportun                       | itat > Subhasta electrònica             |                                                         |                                   |             |                                                                                                    |               |
|---|--------------------------------------------------------------|-----------------------------------------|---------------------------------------------------------|-----------------------------------|-------------|----------------------------------------------------------------------------------------------------|---------------|
|   | Subhasta electrònica                                         |                                         |                                                         |                                   |             |                                                                                                    |               |
|   | Subhasta : SUBHASTA MAN                                      | UALA_Subasta electrónica Resp           | oonsable : EntidadJavier                                |                                   |             |                                                                                                    |               |
|   | Títol : SUBHASTA MANUAL.                                     |                                         |                                                         |                                   |             |                                                                                                    | ·41·29        |
|   | Data d'inici : 25/06/2024 09:30:00 (UTC 2:00<br>Veure Gràfic | Data fi: 25/06/2024 16:30:00 (UTC 2:00) | Valor inicial : 51.00 %                                 | Tipus d'avaluació :               | Millor Preu | A Participants                                                                                                    |               |
|   |                                                              |                                         |                                                         |                                   |             | Articles                                                                                                    | 1             |
|   |                                                              |                                         |                                                         |                                   |             |                                                                                                    |               |
|   |                                                              |                                         |                                                         |                                   |             | A second second |               |
|   | Ofertes Registres                                            | Missatges Configuracions                |                                                         |                                   |             | EntidadJavier<br>Historia                                                                                                    | al de conver  |
|   | Ofertes Registres                                            | Missatges Configuracions                | 51.50 %<br>Millor oferta (unitat/Intal)) a maya darrara | 51.50 %                           | Posició #   | EntidadJavier<br>Historia                                                                                                    | al de convers |
|   | Ofertes Registres                                            | Missatges Configuracions                | 51.50 %<br>Millor oferta (unitat/total)La meva darrera  | 51.50 %<br>voferta (unitat/total) | Posició #   | EntidadJavier<br>Historia                                                                                                    | al de convers |

|                  | Ē                                                                                                    |                                                                                                  | 0                               | ;;;;;;;;;;;;;;;;;;;;;;;;;;;;;;;;;;;;;; | UTC +02:00 11:39:40<br>Empresa Sualdea         | CJ ∨ CA∨                   |
|------------------|----------------------------------------------------------------------------------------------------|--------------------------------------------------------------------------------------------------|---------------------------------|----------------------------------------|------------------------------------------------|----------------------------|
| ,<br>,,,         | Àrea de treball > Carpeta de l'Oportunitat > Subhasta elec                                                                                | strònica                                                                                         |                                 |                                        |                                                |                            |
| *                | Subhasta electrònica                                                                                                    |                                                                                                  |                                 |                                        |                                                |                            |
| ©<br>□<br>&      | Subhasta : SUBHASTA MANUALA_Subast<br>Títol : SUBHASTA MANUAL.<br>Data d'iniei : 25/06/2024 09:30:00 (UTC 2:00) Data fi :<br>Veure Gràfic | a electrónica Responsable : EntidadJavier 25/06/2024 16:30:00 (UTC 2:00) Valor inicial : 51:00 % | Tipus d'avaluació : Millor Preu |                                        | EN CL                                          | RS<br>04:50:19 🔮<br>3      |
| ₿ <u>()</u><br>¥ | Ofertes Registres Missatges                                                                                                    | Configuracions                                                                                   |                                 |                                        | Ofertes<br>ESTAT: COM                          | 1<br>NECTAT                |
|                  | Informació de la subhasta                                                                                                    |                                                                                                  |                                 |                                        |                                                |                            |
|                  | Informació del procediment:                                                                                                    | SUBHASTA MANUAL. A                                                                               |                                 |                                        |                                                |                            |
|                  | Responsable de la subhasta:                                                                                                    | EntidadJavier                                                                                    |                                 | Confin                                 |                                                |                            |
|                  | Codi d'idioma:                                                                                                    | ca                                                                                               |                                 | Config                                 | juraciór                                       | is de l                    |
|                  | Data d'inici:                                                                                                    | 25/06/2024 09:30:00 (UTC 2:00)                                                                   | 04                              | subha                                  | sta                                            |                            |
|                  | Data fi:                                                                                                    | 25/06/2024 16:30:00 (UTC 2:00)                                                                   | 04                              |                                        |                                                |                            |
|                  | Unitat:                                                                                                    | %                                                                                                |                                 | En la nest                             | tanva "Cont                                    | iguracior                  |
|                  |                                                                                                    |                                                                                                  |                                 |                                        |                                                |                            |
|                  | Tipus de subhasta:                                                                                                    | Subhasta ascendent                                                                               |                                 | nodeu cou                              | nsultar tote                                   |                            |
|                  | Tipus de subhasta:<br>Versió de subhasta:                                                                                                 | Subhasta ascendent Per article                                                                   |                                 | podeu cor                              | nsultar totes                                  | s les                      |
|                  | Tipus de subhasta:<br>Versió de subhasta:<br>Total de digits:<br>Total de demolec                                                         | Subhasta ascendent<br>Per article<br>17<br>2                                                     |                                 | podeu cor<br>especifica                | nsultar totes<br>acions de la                  | s les<br>subhasta          |
|                  | Tipus de subhasta:<br>Versió de subhasta:<br>Total de digits:<br>Total de decimals:<br>Subhasta de orrova:                                | Subhasta ascendent<br>Per article<br>17<br>2<br>No                                               |                                 | podeu con<br>especifica<br>que han e   | nsultar tote:<br>acions de la<br>estat definid | s les<br>subhast<br>es per |

CONTESTAR AL MISSATGE DE L'ENTITAT COMPRADORA CONFIRMANT LA PARTICIPACIÓ EN LA SUBHASTA REAL I HAVER REBUT LA FORMACIÓ Per **respondre** al missatge d'invitació formal, haureu d'accedir de nou a l'expedient de la subhasta, i en la part esquerra de la pantalla trobareu l'apartat de **missatges**. En **fer-ne clic, veureu el missatge d'invitació** formal per participar en la subhasta. L'assumpte del missatge dirà "Invitació formal a participar en la subhasta + la referència de l'expedient". Premeu en el botó Veure per a accedir al contingut del missatge.

|                                                                                     | Ē                                                                                                    | ①     ①     ①     ①     ①     ①     ①     ①     ①     ①     ①     ①     ①     ①     ①     ①     ①     ①     ①     ①     ①     ①     ①     ①     ①     ①     ①     ①     ①     ①     ①     ①     ①     ①     ①     ①     ①     ①     ①     ①     ①     ①     ①     ①     ①     ①     ①     ①     ①     ①     ①     ①     ①     ①     ①     ①     ①     ①     ①     ①     ①     ①     ①     ①     ①     ①     ①     ①     ①     ①     ①     ①     ①     ①     ①     ①     ①     ①     ①     ①     ①     ①     ①     ①     ①     ①     ①     ①     ①     ①     ①     ①     ①     ①     ①     ①     ①     ①     ①     ①     ①     ①     ①     ①     ①     ①     ①     ①     ①     ①     ①     ①     ①     ①     ①     ①     ①     ①     ①     ①     ①     ①     ①     ①     ①     ①     ①     ①     ①     ①     ①     ①     ①     ①     ①     ①     ①     ①     ①     ①     ①     ①     ①     ①     ①     ①     ①     ①     ①     ①     ①     ①     ①     ①     ①     ①     ①     ①     ①     ①     ①     ①     ①     ①     ①     ①     ①     ①     ①     ①     ①     ①     ①     ①     ①     ①     ①     ①     ①     ①     ①     ①     ①     ①     ①     ①     ①     ①     ①     ①     ①     ①     ①     ①     ①     ①     ①     ①     ①     ①     ①     ①     ①     ①     ①     ①     ①     ①     ①     ①     ①     ①     ①     ①     ①     ①     ①     ①     ①     ①     ①     ①     ①     ①     ①     ①     ①     ①     ①     ①     ①     ①     ①     ①     ①     ①     ①     ①     ①     ①     ①     ①     ①     ①     ①     ①     ①     ①     ①     ①     ①     ①     ①     ①     ①     ①     ①     ①     ①     ①     ①     ①     ①     ①     ①     ①     ①     ①     ①     ①     ①     ①     ①     ①     ①     ①     ①     ①     ①     ①     ①     ①     ①     ①     ①     ①     ①     ①     ①     ①     ①     ①     ①     ①     ①     ①     ①     ①     ①     ①     ①     ①     ①     ①     ①     ①     ①     ①     ①     ①     ①      ①     ①     ①     ①     ①     ①     ①     ①     ①     ①     ①     ①     ①     ①     ①     ①     ①     ①     ①     ①     ①     ①     ①     ①     ①     ①     ①     ①     ① |
|-------------------------------------------------------------------------------------|----------------------------------------------------------------------------------------------------|----------------------------------------------------------------------------------------------------|
| <ul> <li>♦ Visualitzar noves<br/>funcionalitats</li> <li>Accions ràpides</li> </ul> | Àrea de treball > Gestió d'expedients<br>Gestió d'expedients                                                                                        | Categorització                                                                                                    |
| Organitzador d'expedients                                                           | SUBHASTA MANUAL.                                                                                                    |                                                                                                    |
| 🖏 Àrea de Treball <u>(</u>                                                          | Contratación<br>SUBHASTA MANUAL.                                                                                                    | • En anàlisi 🖸 🗄                                                                                                    |
| Més opcions ——— V                                                                   | Entitat contractant: EntidadJavier<br>Descripció: N/A<br>Tipus de licitació: Subhasta electrònica<br>Ubicació: CALLE DOCTOR ESPÌNA 8, Madrid, SPAIN | F Interessats<br>Data de publicació: 21/05/2024 17:07                                                                                                    |
|                                                                                     | く<br>Missatge                                                                                                    |                                                                                                    |
|                                                                                     | Detall                                                                                                    | Q Cerca avançada ∨ + Crear                                                                                                    |
|                                                                                     | Missatge     2                                                                                                    | Tipus Data 🧅 Adjunt                                                                                                    |
|                                                                                     | Rebuts     1   Entidad Javier INVITACIÓ FORMAL A PARTICIPAR EN LA SUBHASTA                                                                          | A General 21/05/2024 18:05                                                                                                    |

Premeu en el botó **Respondre**. La finestra s'expandirà, permetent-vos contestar al missatge d'invitació. En el cos del missatge podreu confirmar per escrit la vostra participació en la subhasta real, així com en la subhasta de proves. D'igual manera, podreu avisar a l'entitat compradora si rebutgeu la vostra participació en la subhasta real i/o en la de proves. Una vegada escrit el text, premeu en el botó Enviar.

Interessats

Envia

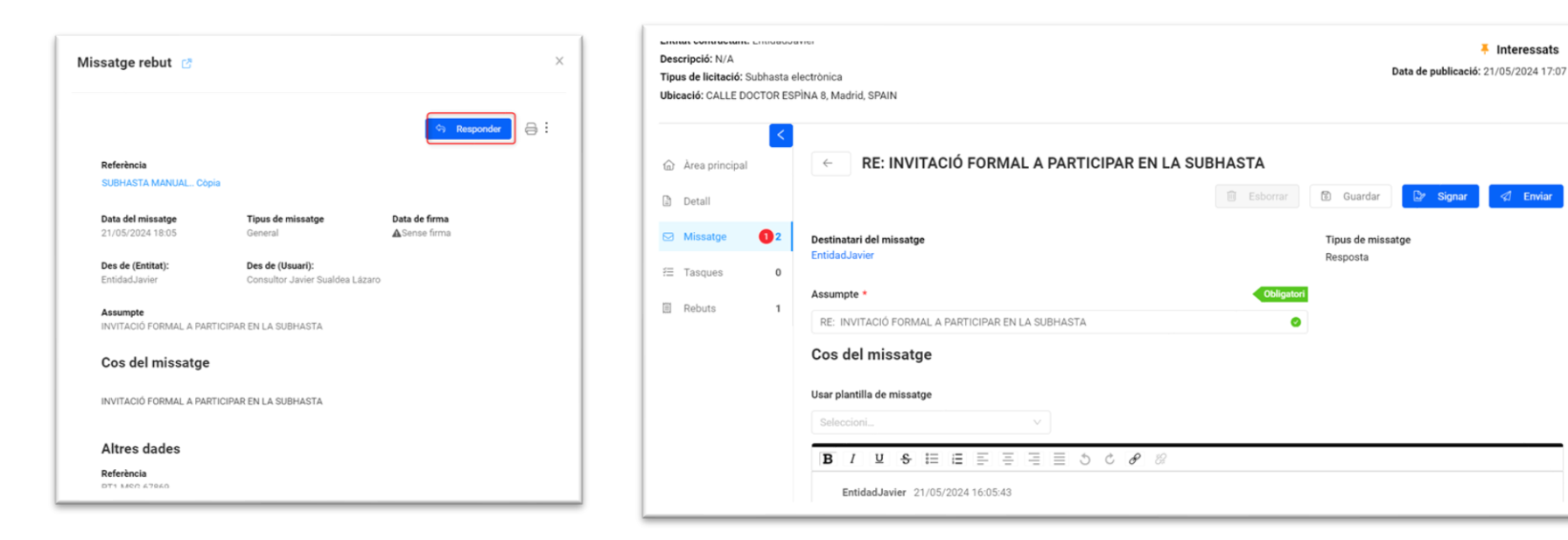

# DADES DE SUPORT

info@vortal.es | 917 896 557

12.500€

d